# lEtester

Le statistiche dei propri siti vengono visualizzate più volte al giorno, ma vi siete mai soffermati nel dettaglio dei browser che gli utenti utilizzano per la visualizzazione ?

| pwser                 | Grafico (hits) | %    |
|-----------------------|----------------|------|
| ernet Explorer 6.x    | 5377           | 27.1 |
| ternet Explorer 7.x   | 5125           | 25.8 |
| illa Firefox 3.x      | 3878           | 19.5 |
| illa Firefox 2.x      | 2188           | 11   |
| ernet Explorer 8.x    | 1274           | 6.4  |
| illa Firefox l.x      | 533            | 2.7  |
| era 9.x               | <b>2</b> 73    | 1.4  |
| ternet Explorer 5.x   | 147            | 0.2  |
| nqueror 3.x           | 139            | 0.2  |
| ra 10.x               | 123            | 0.1  |
| ra 8.x                | 122            | 0.1  |
| ket IE 4.x            | 110            | 0.1  |
| ket IE 6.x            | 19             | 0    |
| ternet Explorer 999.x | 13             | 0    |
| nqueror 4.x           | 13             | 0    |
| tro)                  | 113            | 0.1  |
| ana a a inter         | 1000           | 5.0  |

Ho dato uno sguardo trovando la seguente situazione :

Ho evidenziato con un riquadro verde le voci che interessano Internet Explorer in quanto questo documento ha lo scopo di agevolarvi il test di visualizzazione di un sito su diversi browser.

TIPS : Per la visualizzazione con <u>RISOLUZIONI</u> diverse puoi utilizzare servizi online quali

## 1)http://testsize.com/

#### 2)<u>http://viewlike.us/</u>

In alternativa utilizzare un add-on per Firefox, ossia Firesizer --> https://addons.mozilla.org/en-US/firefox/addon/5792/

1

Documento realizzato da DonClaudissimo | W2O - Web allo stato puro

Testare il proprio sito su versioni diverse di Internet Explorer – Documento ripubblicabile non modificandolo, citando autore e sito di download

Il programma è di facile installazione e non richiede nessun settaggio particolare. La versione installata per questo test è la v0.4.3

Un link dove scaricarla : <u>http://www.my-debugbar.com/ietester/install-ietester-v0.4.3.exe</u>

E' presente già una nuova versione "v0.4.4", scaricabile sempre dal link sopra (basta cambiare il nome del file;)), ma visto il versioning ha subito piccolissime migliorie.

Una volta installato, all'avvio dello stesso troverete la seguente schermata :

|     | 3             | 8        |      |                           | 1                              | 50             | 6            | 20           | 80           | 00           | <b>0</b> 0        | ALL                 |
|-----|---------------|----------|------|---------------------------|--------------------------------|----------------|--------------|--------------|--------------|--------------|-------------------|---------------------|
| iva | Aggiorna<br>• | Ferma    | Home | Chiudi tutte<br>le schede | Chiudi schede<br>tranne attiva | Nuovo<br>IE5.5 | Nuovo<br>IE6 | Nuovo<br>IE7 | Nuovo<br>IE8 | Nuovo<br>IE8 | Predefinito<br>IE | Tutte I<br>versioni |
|     | 1             | Navigazi | one  |                           |                                |                |              |              | Nu           | ovo          |                   |                     |
|     |               |          |      |                           |                                |                |              |              |              |              |                   |                     |
|     |               |          |      |                           |                                |                |              |              |              |              |                   |                     |
|     |               |          |      |                           |                                |                |              |              |              |              |                   |                     |
|     |               |          |      |                           |                                |                |              |              |              |              |                   |                     |
|     |               |          |      |                           |                                |                |              |              |              |              |                   |                     |
|     |               |          |      |                           |                                |                |              |              |              |              |                   |                     |
|     |               |          |      |                           |                                |                |              |              |              |              |                   |                     |
|     |               |          |      |                           |                                |                |              |              |              |              |                   |                     |
|     |               |          |      |                           |                                |                |              |              |              |              |                   |                     |
|     |               |          |      |                           |                                |                |              |              |              |              |                   |                     |
|     |               |          |      |                           |                                |                |              |              |              |              |                   |                     |
|     |               |          |      |                           |                                |                |              |              |              |              |                   |                     |
|     |               |          |      |                           |                                |                |              |              |              |              |                   |                     |
|     |               |          |      |                           |                                |                |              |              |              |              |                   |                     |
|     |               |          |      |                           |                                |                |              |              |              |              |                   |                     |
|     |               |          |      |                           |                                |                |              |              |              |              |                   |                     |
|     |               |          |      |                           |                                |                |              |              |              |              |                   |                     |

Già a primo impatto sono evidenti le possibili scelte di visualizzazione, selezionabili singolarmente o TUTTE.

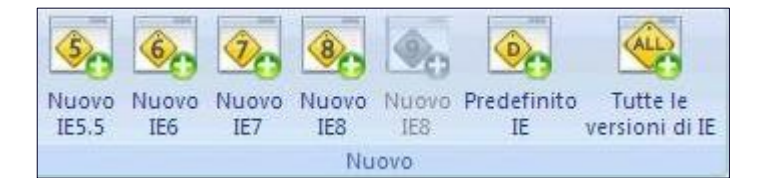

Anche dopo aver scelto TUTTE sarà possibile ridurre il numero di IE da testare andando ad eliminare le spunte.

| Apri in tutte le versioni di IE                                                     |         |         |    |         |          |  |  |
|-------------------------------------------------------------------------------------|---------|---------|----|---------|----------|--|--|
| <b>N</b>                                                                            | <u></u> | <u></u> |    | <u></u> | <u>ब</u> |  |  |
| Inserisci qui l'indirizzo della pagina che verrà aperta in tutte le versioni di IE: |         |         |    |         |          |  |  |
| http://www.over                                                                     | bit.net |         |    |         |          |  |  |
|                                                                                     |         |         | Ok | Annulla | Sfoglia  |  |  |

Inseriamo l'url da testare e premiamo OK.

Il programma aprirà N tab, una per ogni versione di IE da testare, in cui sarà possibile verificare eventuali problemi di visualizzazioni.

| erbit   VENDITA e ASSISTE 🛛 🚳 O | verbit   VENDITA e ASSISTE | 🧕 Overbit   VENDITA e ASSISTE, | 🗕 Overbit   VENDITA e |
|---------------------------------|----------------------------|--------------------------------|-----------------------|
|---------------------------------|----------------------------|--------------------------------|-----------------------|

Per agevolare il riconoscimento dei vari tab viene riportata la versione di IE con cui è aperto il sito in visualizzazione.

All'interno è possibile variare l'url da visualizzare, senza dover rifare i passi precedentemente descritti, andando ad inserire il nuovo url là dove è presente quello visualizzato.

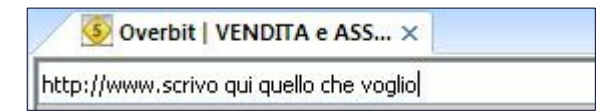

Documento realizzato da DonClaudissimo | W2O – Web allo stato puro

Testare il proprio sito su versioni diverse di Internet Explorer – Documento ripubblicabile non modificandolo, citando autore e sito di download

Il programma fà un accesso multiplo al sito. Questo è riscontrabile dalle stat dove vengono riportate le specifica dei browser con cui è stato visualizzato il sito.

| Sistema Operativo                                               | Browser                          | Indirizzo IP                         | Stato                  |
|-----------------------------------------------------------------|----------------------------------|--------------------------------------|------------------------|
| Windows XI                                                      | Internet Explorer 5.x            |                                      | IT                     |
|                                                                 |                                  | http://www.overbit.net               | Locazione              |
|                                                                 |                                  | (accesso diretto)                    | Provenienza            |
| venerdì, 4 giugno 2010 11:11                                    |                                  | 19845                                | Accesso                |
| Sistema Operativo                                               | Browser                          | Indirizzo IP                         | Stato                  |
| Windows XB                                                      | Internet Explorer 8.x            | 00100100100                          | IT                     |
|                                                                 |                                  | http://www.overbit.net               | Locazione              |
|                                                                 |                                  | (accesso diretto)                    | Provenienza            |
| venerdì, 4 giugno 2010 11:11<br>Sistema Operativo               | Browser                          | 19844<br>Indirizzo IP                | Accesso<br>Stato       |
| Windows Xi                                                      | Internet Explorer 6.x            | http://www.ausubit.uat               |                        |
|                                                                 |                                  | nccp://www.overbic.nec               | Locazione              |
|                                                                 |                                  | (accesso arrecto)                    | Provenienza            |
|                                                                 |                                  |                                      |                        |
| venerdì, 4 giugno 2010 11:11                                    |                                  | 19843                                | Accesso                |
| venerdì, 4 giugno 2010 11:11<br>Sistema Operativo               | Browser                          | 19843<br>Indirizzo IP                | Accesso<br>Stato       |
| venerdì, 4 giugno 2010 11:11<br>Sistema Operativo<br>Windows XI | Browser<br>Internet Explorer 7.x | 19843<br>Indirizzo IP<br>00.00.00.00 | Accesso<br>Stato<br>IT |

E' possibile effettuare ulteriori modifiche di visualizzazione attraverso la voce di menù "Strumenti di sviluppo". Abbiamo , ad esempio, la possibilità di cambiare la grandezza del font :

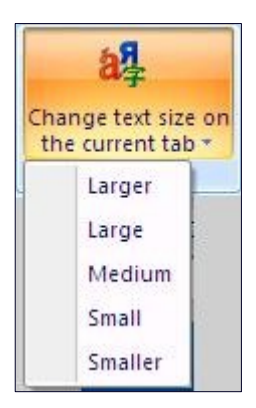

La possibilità di disabilitare :

1)Cache

2)Media

### 3)Engines

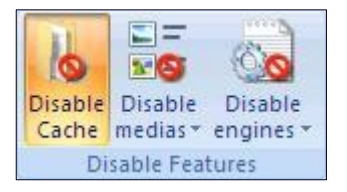

# Vediamo un dettaglio , relativamente ai MEDIA :

| Disable<br>medias |                         |
|-------------------|-------------------------|
| Di                | sable Images            |
| Di                | sable Videos            |
| Di                | sable Background Sounds |

#### Ed un esempio di disabilitazione immagini :

| video iviaps | <u>News Libri Gmail altri</u> | 0 🔻                | iGoogle   Impostazioni di ricerca   A |                    |  |
|--------------|-------------------------------|--------------------|---------------------------------------|--------------------|--|
|              | Good                          | glej Italia        | 1                                     | Bigeros eventet    |  |
|              |                               |                    |                                       | Strumenti per le l |  |
|              | Cerca con Google              | Mi sento fortunato |                                       |                    |  |

Buon test di visualizzazione ;)

Un saluto dal DON

W2O – Web allo stato puro

5

Documento realizzato da DonClaudissimo | W2O – Web allo stato puro

Testare il proprio sito su versioni diverse di Internet Explorer – Documento ripubblicabile non modificandolo, citando autore e sito di download